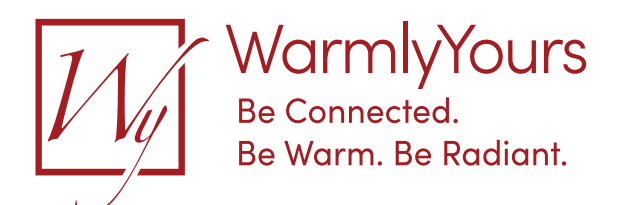

## Setting Up the nJoy UWG5-4999 without the App

Important: These instructions are for the initial setup only. Scheduling/programming still requires a Bluetooth or Wifi connection with the nJoy App installed.

With the Thermostat powered on, press the Center Square icon on the face of the thermostat.

The thermostat Start-Up Wizard will then step through the thermostat default settings:

UN - Unit.

Press Circle to select. Arrow to F (Fahrenheit) or C (Celsius). Press Circle to select. Arrow Down to the next setting.

SE - Sensor.

Press Circle to select. Arrow to F (Floor), R (Room), or RF (Room/Floor). Press Circle to select. Arrow Down to the next setting.

Ti - Time.

Press Circle to select.

HH - Hour.

Arrow to the correct Hour. Note: The 2 small dots on the left indicate AM (top) or PM (bottom). The clock is in a 12-hour format. Press Circle to select.

Mi - Minute.

Arrow to the correct Minute. Press Circle to select. Arrow Down to the next setting.

## **PR** - Protection.

Press Circle to select. Arrow to W (Wood), T (Tile), or L (Laminate). Press Circle to select. Arrow Down to the next setting.

## TE - Test GFCI.

Press and release the button on the outside top of the thermostat, to trip (test) the built-in GFCI. Press and release the lower right-side button on the outside of the thermostat, to reset the GFCI.

The nJoy Thermostat will then save these new default settings and display the current temperature. To adjust the temperature, wake up the thermostat by touching the screen and arrowing to the desired heated temperature. Once selected, it will blink a couple of times and then revert to the sensed current temperature on the display before going back to sleep. Note: An orange LED will come on when the thermostat is energizing the heaters

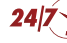